# Upute za prijavu na Outlook mail web sučelje

#### 1. Otvorite web preglednik

• Pokrenite web preglednik poput Google Chrome, Mozilla Firefox, Microsoft Edge...

### 2. Pristup Outlook web sučelju

• Pristup web sučelju na istom mjestu kao i do sada pritiskom na Webmail:

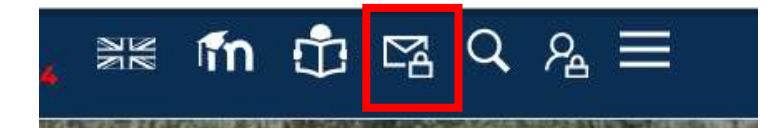

Ili upisati u adresnoj traci preglednika sljedeću adresu: <u>https://outlook.office.com/</u> i pritisnite Enter.

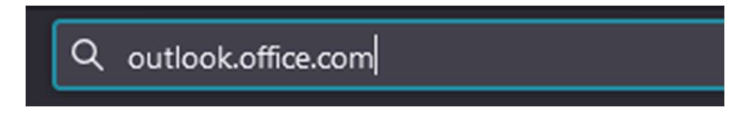

- 3. Unesite e-mail od Veleučilišta
- Unesite svoju e-mail adresu od Veleučilišta (npr. korisnik@veleri.hr)
- Nakon što unesete e-mail, kliknite na "Next"

|                 | Outlook                            |            |
|-----------------|------------------------------------|------------|
| Micros          | oft                                |            |
| Sign in         | Dutlook                            |            |
| Email, phone    | , or Skype <b>korisničko ime</b> ( | @veleri.hr |
| No account? C   | reate one!                         |            |
| Can't access yo | our account?                       |            |
|                 | Next                               |            |
| 🔍 Sign-ir       | n options                          |            |

## 4. Unesite AAI@EduHr podatke

- Za "Username" se unosi vaša AAI@EduHr korisničko ime (npr. korisnik@veleri.hr)
- Za "Password" se unosi vaša lozinka od AAI@EduHr
- Kada ste unijeli sve podatke, kliknite na "Login"

| Authentication and Authorisation Infrastructure of<br>Science and Higher Education in Republic of Croatia<br>USERNAME |  |
|----------------------------------------------------------------------------------------------------|--|
| PASSWORD<br>Unesite vašu aai@edu.hr<br>Iozinku                                                                        |  |
| LOGIN                                                                                                    |  |
| Help                                                                                                    |  |
| Srce v3.0                                                                                                    |  |
|                                                                                                    |  |

### 5. Pregledavanje pošte

• Nakon uspješne prijave, bit ćete preusmjereni na glavnu stranicu Outlook web sučelja.

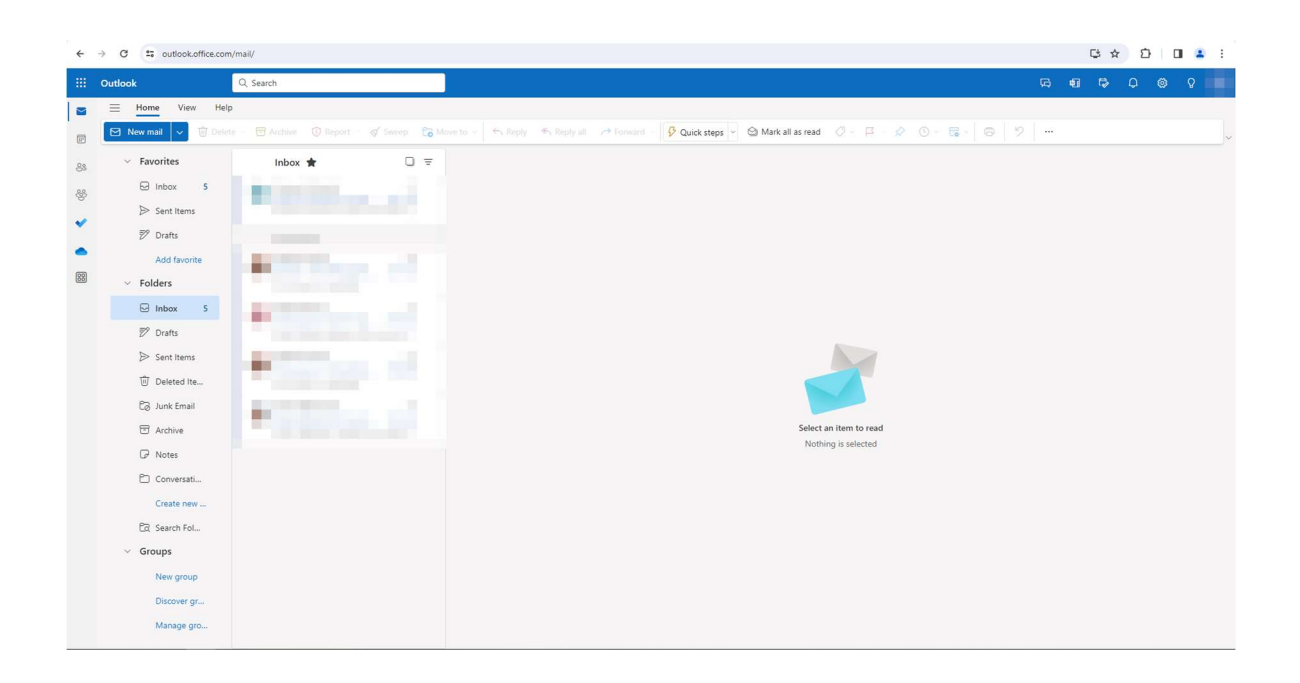